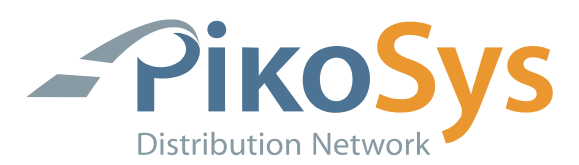

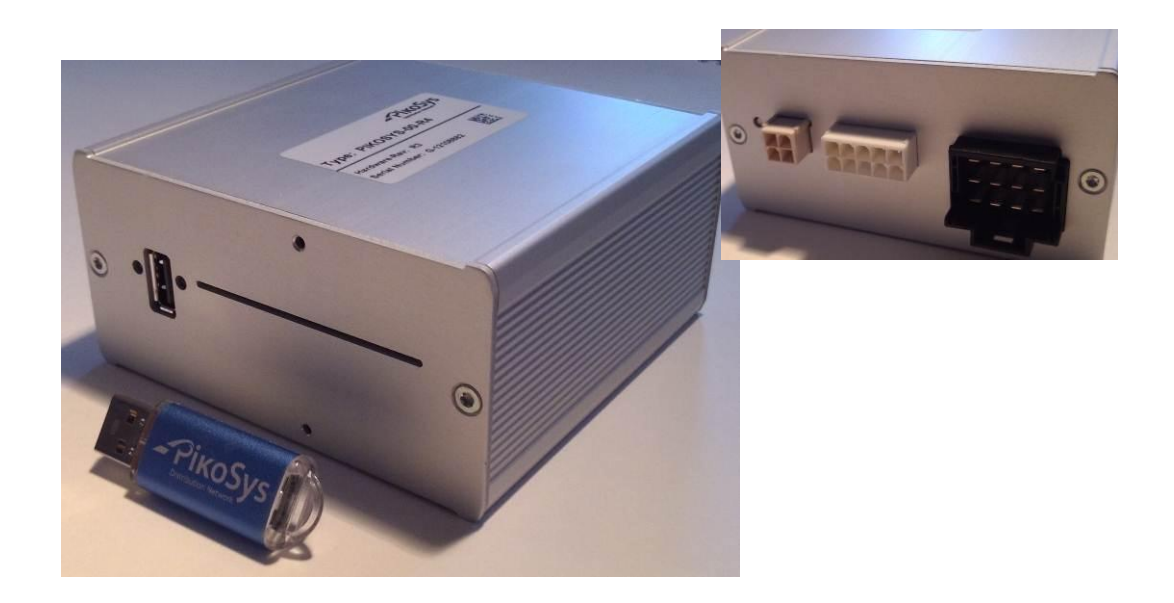

# Handbuch / Operation Manual PikoTest

## Version 4

**PikoSys Vertriebs GmbH** 

Wildbichler Straße 2e A – 6341 Ebbs

Tel. +43 5373 43499-100 Fax: +43 5373 43499-999

info@pikosys.com www.pikosys.com

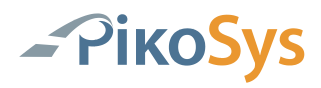

### **Versionhistorie / Revision History**

| Revision | Datum / Date | Änderungen / Changes                 | Name |
|----------|--------------|--------------------------------------|------|
| 1        | 31.08.2009   | Erste Version / First version        | KeAr |
| 2        | 10.12.2009   | RDL Test ergänzt / Added RDL Test    | HOST |
| 3        | 02.03.2010   | Korrekturen / Corrections            | HOST |
| 4        | 19.12.2012   | Änderung Gehäuse / Change of housing | KeAr |
|          |              |                                      |      |
|          |              |                                      |      |
|          |              |                                      |      |
|          |              |                                      |      |

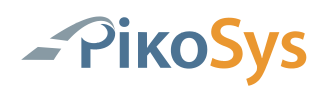

### Inhaltsverzeichnis

| Ve  | rsion                 | istorie / Revision History                                              | 2  |  |  |  |
|-----|-----------------------|-------------------------------------------------------------------------|----|--|--|--|
| Inl | haltsv                | erzeichnis                                                              | 3  |  |  |  |
| Ab  | Abbildungsverzeichnis |                                                                         |    |  |  |  |
| Α   | DEUT                  | SCH                                                                     | 6  |  |  |  |
| 1   | Einfü                 | hrung                                                                   | 6  |  |  |  |
|     | 1.1                   | Allgemeines                                                             | 6  |  |  |  |
|     | 1.2                   | Funktionsbeschreibung Standard PikoTest                                 | 6  |  |  |  |
| 2   | Piko <sup>.</sup>     | est                                                                     | 7  |  |  |  |
|     | 2.1                   | Funktion "PikoTest"                                                     | 7  |  |  |  |
|     | 2.2                   | Einlegen der FMS-Test Karte                                             | 8  |  |  |  |
|     | 2.3                   | LED-Anzeigen PikoTest                                                   | 9  |  |  |  |
| 3   | Rem                   | ote Download Test (RDL-Test)                                            | 10 |  |  |  |
|     | 3.1                   | Starten des Remote Download Tests                                       | 10 |  |  |  |
|     | 3.2                   | Starten des Remote Download Tests mit einer Werkstattkarte und einer    |    |  |  |  |
|     |                       | Unternehmerkarte                                                        | 10 |  |  |  |
|     | 3.3                   | Starten des Remote Download Tests mit einem USB-Stick (spezielles File) | 10 |  |  |  |
|     | 3.4                   | PikoTest Remote Download (RDL-Test) Testergebnis                        | 11 |  |  |  |
|     | 3.5                   | LED Anzeige Funktion PikoTest Remote Download (RDL-Test)                | 16 |  |  |  |
| 4   | Inbe                  | riebnahme                                                               | 17 |  |  |  |
|     | 4.1                   | Verpackungsinhalt PikoTest-Paket                                        | 17 |  |  |  |
|     | 4.2                   | Montage und Anschluss des Standard-PikoTest                             | 18 |  |  |  |
|     |                       | 4.2.1 FMS-Kabel erstellen                                               | 18 |  |  |  |
| _   |                       | 4.2.2 Installation Im Fahrzeug                                          | 18 |  |  |  |
| 5   | Anha                  | ng                                                                      | 19 |  |  |  |
|     | 5.1                   | lechnische Daten                                                        | 19 |  |  |  |
|     | 5.2                   | Steckerbelegungen                                                       | 20 |  |  |  |
|     |                       | 5.2.1 CAN 1 Steckerbelegung PikoTest                                    | 20 |  |  |  |
|     |                       | 5.2.2 CAN 2 Steckerbelegung PikoTest                                    | 21 |  |  |  |
| _   | -                     |                                                                         | 22 |  |  |  |
| в   | ENG                   | ISH                                                                     | 23 |  |  |  |
| Та  | ble of                | Content                                                                 | 24 |  |  |  |
| Та  | ble of                | Figures                                                                 | 25 |  |  |  |
| 1   | Intro                 | duction                                                                 | 26 |  |  |  |
|     | 1.1                   | Global                                                                  | 26 |  |  |  |
|     | 1.2                   | Functional Description of PikoTest                                      | 26 |  |  |  |
| 2   | Piko                  | est                                                                     | 27 |  |  |  |
|     | 2.1                   | Function "PikoTest"                                                     | 27 |  |  |  |
|     | 2.2                   | Insert the FMS-Test Card                                                | 28 |  |  |  |
|     | 2.3                   | LED Display Function "PikoTest"                                         |    |  |  |  |

| 3 | Rem  | ote Dov                      | vnload Test                                                          | 30 |  |
|---|------|------------------------------|----------------------------------------------------------------------|----|--|
|   | 3.1  | Start of                     | the Remote Download Test                                             | 30 |  |
|   | 3.2  | Start of                     | the Remote Download Test by using a workshop card and a company card | 30 |  |
|   | 3.3  | Start of                     | the Remote Download test by a USB-Stick (special file)               | 30 |  |
|   | 3.4  | PikoTes                      | t Remote Download (RDL-Test) test report                             | 31 |  |
|   | 3.5  | LED Dis                      | splay Function PikoTest Remote Download (RDL-Test)                   | 36 |  |
| 4 | Star | tup                          |                                                                      | 37 |  |
|   | 4.1  | Conten                       | t of Package PikoTest                                                | 37 |  |
|   | 4.2  | Installa                     | tion of PikoTest                                                     | 38 |  |
|   |      | 4.2.1                        | Make up the FMS wiring                                               | 38 |  |
|   |      | 4.2.2                        | Installation in the Vehicle                                          | 38 |  |
| 5 | Арре | endix                        |                                                                      | 39 |  |
|   | 5.1  | Technic                      | al Data                                                              | 39 |  |
|   | 5.2  | 5.2 Connector Pin Assignment |                                                                      |    |  |
|   |      | 5.2.1                        | PikoTest CAN 1 Pin Assignment                                        | 39 |  |
|   |      | 5.2.2                        | PikoTest CAN 2 Pin Assignment                                        | 40 |  |
|   |      | 5.2.3                        | PikoTest RS 232 Pin Assignment                                       | 41 |  |
|   |      |                              |                                                                      |    |  |

## Abbildungsverzeichnis

| Abbildung 1: Dateien                                         | 7  |
|--------------------------------------------------------------|----|
| Abbildung 4: Einlegen der FMS-Test Karte (USB links)         | 8  |
| Abbildung 5: FMS-Test Karte bis zum Anschlag einschieben     | 8  |
| Abbildung 6: LED-Anzeigen                                    | 9  |
| Abbildung 7: RemDwlTest.PSS Datei                            | 11 |
| Abbildung 8: Verzeichnisinhalt                               | 11 |
| Abbildung 9: Dateiinhalt                                     | 12 |
| Abbildung 10: Dateiinhalt                                    | 13 |
| Abbildung 11: Dateiinhalt                                    | 14 |
| Abbildung 12: Auszug "User Guide for Remote Download"        | 15 |
| Abbildung 13: LED-Anzeigen Funktion PikoTest Remote Download | 16 |
| Abbildung 14: Verpackungsinhalt                              | 17 |
| Abbildung 15: FMS-Kabel erstellen                            | 18 |
| Abbildung 16: Kabelanschluss PikoTest                        | 18 |
| Abbildung 17: PikoTest CAN 1 Steckerbelegung                 | 20 |
| Abbildung 18: PikoTest CAN 2 Steckerbelegung                 | 21 |
| Abbildung 19: Anschluss PikoTest CAN 2                       | 21 |
| Abbildung 20: PikoTest RS232 Steckerbelegung                 | 22 |
| Abbildung 21: Anschluss PikoTest RS 232                      | 22 |

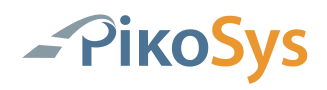

### A DEUTSCH

### 1 Einführung

#### 1.1 Allgemeines

Das PikoTest wurde für das Aufzeichnen der Daten an einer FMS- oder Bus FMS-Schnittstelle entwickelt.

In Verbindung mit der FMS-Test Seite im Internet (www.fms-test.com) werden alle Daten der Schnittstelle geprüft und das Ergebnis in einem Bericht festgehalten. Interessant ist dieses Produkt natürlich für Werkstätten und Servicestationen, aber auch für Anbieter von Bordcomputersystemen, die die FMS Schnittstelle im Fahrzeug nutzen.

#### **1.2 Funktionsbeschreibung Standard PikoTest**

Das Programm des PikoTest hat folgende Funktionen:

- Aufzeichnung der FMS-Standard Daten im LKW
- Diverse Einstellungen für den Testablauf (z.B. Dauer des Tests)
- kostenfreie Auswertung der Aufzeichnung per Internet (www.fms-test.com)

Die Funktion PikoTest wird durch Stecken einer FMS-Test Karte aktiviert. Standardmäßig arbeitet das Gerät in der Funktion PikoLoad (auch ohne gesteckte Unternehmenskarte).

Der PikoTest wird an eine vorhandene FMS-Standard Schnittstelle im LKW angeschlossen. Dies geschieht bei neueren Fahrzeugen bereits durch direktes Anstecken des Standardsteckers an den PikoTest. Nach Stecken eine USB-Sticks und Zündung an werden die Daten der Schnittstelle aufgezeichnet. Die voreingestellte Testkonfiguration kann per Internet auf dem USB-Stick für jeden Test geändert werden.

Nach Ablauf des Tests sind die aufgezeichneten Daten auf dem USB-Stick gespeichert und können auf der kostenfreien Internetseite www.fms-test.com ausgewertet werden. Sie erhalten Informationen über die aufgezeichneten Werte und einen Überblick welche Daten aus dem FMS-Standard aufgezeichnet wurden bzw. auf der Schnittstelle verfügbar sind.

PikoTest ist in erster Linie für Werkstätten interessant um die Funktionsweise einer vorhandenen FMS Schnittstelle im Fahrzeug zu überprüfen.

Flottenmanagementanbieter können PikoTest aber auch dazu verwenden, um bei Installation einen Überblick über die vorhandenen Informationen im LKW zu erhalten.

In einer Sonderversion ist PikoTest auch für die Bus-FMS-Standard verwendbar. Für nähere Informationen darüber wenden Sie sich bitte an PikoSys GmbH.

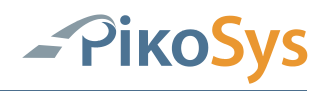

### 2 PikoTest

### 2.1 Funktion "PikoTest"

Mit eingelegter FMS-Test Karte geht das PikoTest in den FMS-Test Modus. Bitte beachten Sie die LED Anzeigen nach Einlegen der FMS-Test Karte.

Der FMS-Test startet bei eingeschalteter Zündung wenn ein USB-Stick gesteckt wird in der Default Einstellung. Die Einstellungen können Sie pro Test verändern wenn Sie die Einstellungen (z.B. Dauer der Aufzeichnung) per Internet auf dem USB-Stick ändern (www.fms-test.com).

Nach dem Stecken eines USB-Sticks startet die Aufzeichnung.

Sollten Sie eine Simulation für FMS-Standard von der Fa. LogiCom GmbH (www.logicom.de) besitzen können Sie diese Daten auf der CAN1 Schnittstelle anlegen.

Die Daten der Aufzeichnung werden auf dem USB-Stick im Unterverzeichnis "pikotest" abgelegt.

Das Datenformat ist ASC.

Die Beschreibung des Formats finden Sie auf www.fms-test.com.

Jedes Aufzeichnungsfile bekommt eine laufende Nummer:

|   | Name 🔺                | Größe | Тур       | Geändert am      |
|---|-----------------------|-------|-----------|------------------|
| ^ | -00000001.asc         | 4 KB  | ASC-Datei | 01.01.2000 00:03 |
|   | 0000002.asc           | 2 KB  | ASC-Datei | 01.01.2000 00:06 |
|   | Vehicle_100000003.asc | 48 KB | ASC-Datei | 01.01.2000 00:11 |

Abbildung 1: Dateien

Die so aufgezeichneten Daten können auf www.fms-test.com ausgewertet werden.

Im obigen Beispiel wurde im dritten Test eine FMS Simulation der Fa. LogiCom benutzt. Sollte die FahrzeugID in den FMS Daten vorhanden sein wird das File nach der FahrzeugID (hier "Vehicle\_1") benannt.

**Hinweis:** Die Aufzeichnung der FMS Daten kann mit dem Ziehen der FMS-Test Karte abgebrochen werden.

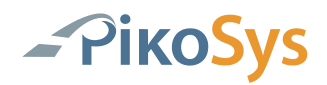

### 2.2 Einlegen der FMS-Test Karte

1. Achten Sie auf die richtige Lage des Chips (Chip nach oben / USB links - siehe Bild)!

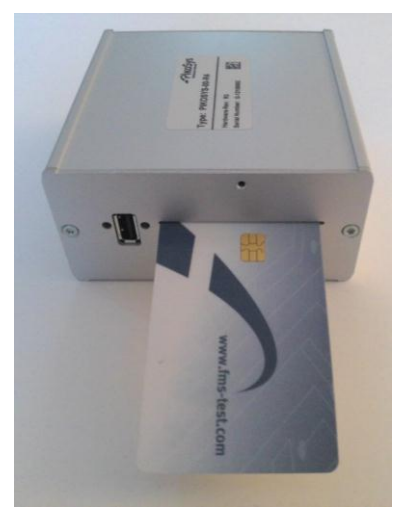

Abbildung 2: Einlegen der FMS-Test Karte (USB links)

2. Schieben Sie die FMS-Test Karte bis zum Anschlag ein.

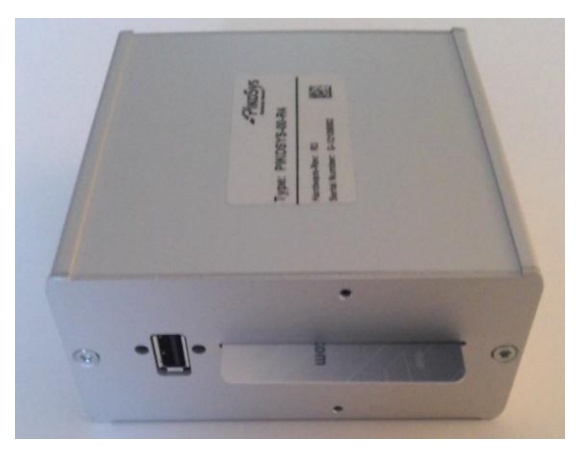

Abbildung 3: FMS-Test Karte bis zum Anschlag einschieben

### 2.3 LED-Anzeigen PikoTest

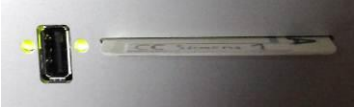

Abbildung 4: LED-Anzeigen

Die LED's zeigen folgende Statusinformationen an (Sicht bei USB-Schnittstelle links) Der PikoTest-Modus ist an den **blinkenden** Anzeige LEDs erkennbar

| r      |        |                                                                                                    |  |  |
|--------|--------|----------------------------------------------------------------------------------------------------|--|--|
| aus    | aus    | Zündung aus<br>keine Stromversorgung -> Verkabelung prüfen                                                                                                    |  |  |
|        | 445    |                                                                                                    |  |  |
|        |        | Zündung an<br>Initialisierung und Selbsttest läuft                                                                                                    |  |  |
| aus    | rot    |                                                                                                    |  |  |
| aus    | grün   | Warten auf Zündung an<br>-> Start der Aufzeichnung mit Zündung an                                                                                                    |  |  |
| aus    | orange | Warten auf USB-Stick<br>-> Start der Aufzeichnung mit Stecken USB-Stick                                                                                                    |  |  |
| orange | grün   | USB Stick wird geschrieben, Aufzeichnung läuft weiter<br>USB-Stick nicht ziehen, da sonst Datenverlust möglich                                                                                                    |  |  |
| rot    | rot    | <ul> <li>Fehlerstatus, z.B.</li> <li>keine CAN-Daten -&gt; Verkabelung überprüfen<br/>-&gt; Tacho prüfen, ob Remote downloadfähig</li> <li>USB-Fehler -&gt; USB-Stick prüfen (Formatierung, evtl. USB-Stick voll)</li> <li>interner Fehler-&gt; Gerät tauschen</li> </ul> |  |  |
| grün   | grün   | Aufzeichnung beendet – Daten sind auf dem USB-Stick<br>Für neue Aufzeichnung; USB-Stick ziehen und wieder stecken<br>PikoLoad: FMS-Karte ziehen und Unternehmenskarte einlegen                                                                                            |  |  |
| orange | orange | "Service Mode":(in jeder Betriebsart nicht blinkend)                                                                                                    |  |  |

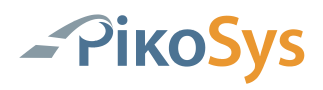

### 3 Remote Download Test (RDL-Test)

#### **3.1 Starten des Remote Download Tests**

Um den Remote Download Test zu starten gibt es zwei unterschiedliche Möglichkeiten:

- Mit einer Werkstattkarte und einer Unternehmerkarte
- Mit einem USB-Stick der eine spezielle Datei enthält und einer Unternehmerkarte

#### **3.2 Starten des Remote Download Tests mit einer Werkstattkarte und einer Unternehmerkarte**

Zum Starten eines Remote Download Tests entfernen Sie bitte zunächst alle Karten aus dem PikoTest und ggf. aus dem Tachographen.

Stellen Sie sicher, dass der PikoTest angeschlossen ist und die Zündung des Fahrzeugs eingeschaltet ist. Bitte lassen Sie die Zündung an während des gesamten Testlaufs, da es sonst zu Fehlermeldungen kommt.

Stecken Sie nun eine Werkstattkarte in den PikoTest. Bitte überprüfen Sie die LED Anzeige.

Entfernen Sie die Werkstattkarte wieder aus dem PikoTest

Stecken Sie nun eine Unternehmerkarte in den PikoTest.

Wenn Sie einen USB-Stick einstecken startet der Remote Download Test (siehe LED Anzeige).

Nach erfolgtem Test wird der Testbericht (siehe Punkt 3.4 PikoTest Remote Download RDL-Test Testbericht) auf den USB-Stick geschrieben. Das Ende des Testlaufs wird mit den LED Anzeigen angezeigt. Entfernen Sie nun den USB-Stick.

Hinweis: Der Test funktioniert mit jeder gültigen Unternehmerkarte. Der Tachograph muss nicht auf die Unternehmerkarte gesperrt sein.

#### 3.3 Starten des Remote Download Tests mit einem USB-Stick (spezielles File)

Zum Starten eines Remote Download Tests entfernen Sie bitte zunächst alle Karten aus dem PikoTest und ggf. aus dem Tachographen.

Stellen Sie sicher, dass der PikoTest angeschlossen ist und die Zündung des Fahrzeugs eingeschaltet ist. Bitte lassen Sie die Zündung an während des gesamten Testlaufs, da es sonst zu Fehlermeldungen kommt. Stecken Sie nun den USB-Stick der folgende spezielle Datei enthält in den PikoTest: Filename: RemDwlTest.PSS

Inhalt File: ACTION:RemDwlTest<CR><LF>

| RemDwlTest.PSS - Editor |            |        |         |   |   |
|-------------------------|------------|--------|---------|---|---|
| Datei                   | Bearbeiten | Format | Ansicht | ? |   |
| ACTI                    | ON:RemDw   | lTest  |         |   | ~ |
| <                       |            |        |         |   |   |

Abbildung 5: RemDwlTest.PSS Datei

Bitte beachten Sie:

- Das File muss im Hauptverzeichnis auf dem USB-Stick sein
- Nach dem Beenden des Remote Download Tests wird das File auf dem USB-Stick automatisch gelöscht.

Stecken Sie nun eine Unternehmerkarte in den PikoTest und der Test startet automatisch (siehe LED Anzeige).

Nach erfolgtem Test wird der Testbericht (siehe Punkt 3.4 PikoTest Remote Download RDL-Test Testbericht) auf den USB-Stick geschrieben. Das Ende des Testlaufs wird mit den LED Anzeigen angezeigt. Entfernen Sie nun den USB-Stick.

Hinweis: Der Test funktioniert mit jeder gültigen Unternehmerkarte. Der Tachograph muss nicht auf die Unternehmerkarte gesperrt sein.

### 3.4 PikoTest Remote Download (RDL-Test) Testergebnis

Das Testergebnis ist im Verzeichnis "pikotest" zu finden

| Name 🔺                         | Größe Typ         | Geändert am      |
|--------------------------------|-------------------|------------------|
| 20091209_110121_0000004.ddd    | 3 KB DDD-Datei    | 09.12.2009 11:01 |
| 20091209_110121_0000004_e.txt  | 3 KB Textdokument | 09.12.2009 11:01 |
| E20091209_110121_0000004_g.txt | 3 KB Textdokument | 09.12.2009 11:01 |

Abbildung 6: Verzeichnisinhalt

Filename:

Amtl. Kennzeichen (falls vorhanden)\_Datum\_Uhrzeit\_laufende Nummer.DDD

Die ".DDD Datei" enthält folgende Daten:

- Überblick
- Technische Daten

Dieses File kann mit jeder DDD Software gelesen werden

Filename:

Amtl. Kennzeichen (falls vorhanden)\_Datum\_Uhrzeit\_laufende Nummer\_Sprache.txt Enthält den Testbericht in der entsprechenden Sprache und kann mit jedem Textprogramm geöffnet werden:

g: für Deutsch

e : für Englisch

#### Beispiel 1: Deutsch

| 20091209_110                                                                                                    | 0121_0000004_g.txt - Editor                                                                                                    |
|----------------------------------------------------------------------------------------------------|----------------------------------------------------------------------------------------------------|
| Datei Bearbeiten Format Ansicht ?                                                                                                    |                                                                                                    |
| Ergebnis RDL-Test PikoTest/Pi                                                                                                    | koLoad                                                                                                    |
| Datum/Uhrzeit:<br>Amtliches Kennzeichen:<br>Fahrgestellnummer:<br>Zulassungsland:                                                                                                    | 09.12.2009 11:01:21<br><ff>???????????????????????????????????</ff>                                                                                                    |
| Kartenschacht 1:<br>Kartenschacht 2:                                                                                                    | Fahrerkarte<br>Keine Karte                                                                                                    |
| 1. Gesamtergebnis<br>* Remote Download Test:                                                                                                    | Erfolgreich                                                                                                    |
| <ol> <li>Einzelergebnisse</li> <li>Diagnostic Session:</li> <li>Authentisierung:</li> <li>Download</li> </ol>                                                                                                    | Erfolgreich<br>Erfolgreich                                                                                                    |
| – Technische Daten:                                                                                                    | Erfolgreich                                                                                                    |
| <ol> <li>Uebersicht Tachoinformatio         " Identifizierung der Fahr         - Adresse:         - Erzeugnisschluessel:         - Seriennummer:         - Firmware / Datum:         - Froduktionsdatum:         * Kalibrierungsdaten         - Zweck:         - werkstattadresse:         - Kartennummer:         - W / K:         - L:         - Reifengroesse:         - Zul. Geschwindigkeit:         - Alter Kilometerstand:         - Alter Kilometerstand:         - Alter Kilometerstallung:         - Neuer Kilometerstallung:         - Neuez Zeiteinstellung:         - Naechste Kalibrierung:         Wakstatt [gesperrt auf Name:         - Anzahl Kontrollen:         - Anzahl Kontrollen:         - Sperre bis:         - Sperre bis:         - Sperre bis:         - Startdatum:         - Enddatum:         - Enddatum:         - Enddatum:         - Kartennummer:         - Kartennumer         - Sperre bis:         - Sperre bis:         - Sperre bis:         - Kartennum:         - Enddatum:         - Enddatum:         - Enddatum:         - Kartennumer:         - Kartennumer:         - Kartennumer         - Startdatum:         - Enddatum:         - Endgatum:         - Kartennumer:         - Kartennumer:         - Kartennumer:         - Enddatum:         - Endgatum:         - Endgatum:         - Kartennumer:         - Kartennumer:         - Kartennumer:         - Kartennumer:         - Kartennumer:         - Kartennumer:         - Kartennumer:         - Kartennumer:         - Kartennumer:         - Kartennumer:         - Kartennummer:         - Kartennumer:         - Kartennumer:</li></ol> | nen<br>zeugeinheit<br>VDO Automotive AG<br>HHertz-Str.45 78052 vS-villingen<br>1381.2070000053<br>1255358<br>1328 / 19.06.2008 21:59:56<br>19.06.2008 00:0000<br>Aktivierung<br>Siemens VDO Automotive AG<br>Test Werkstatt 0358<br>VDO 02 0358 000<br>8000 / 8000<br>0<br>77777777777777777777<br>0<br>0<br>0<br>-<br>0.0.1.1985 00:000<br>Kontrollen<br>18<br>1<br>Siemens VDO Automotive AG<br>Test Unternehmen 0238<br>29.09.2009 07:31:04<br>-<br>VDO 04 0238 000<br>0<br>0.12.2009 10:58:20<br>VDO 04 0238 000 |
| * Fehler 1 -<br>* Fehler 2 -<br>* Fehler 3 -                                                                                                    |                                                                                                    |

\* Fehler 4 –

Abbildung 7: Dateiinhalt

#### Beispiel 2: Englisch

| 20091209_110121_                                                                                                    | 0000004_e.txt - Editor                                                                                                    |
|----------------------------------------------------------------------------------------------------|----------------------------------------------------------------------------------------------------|
| Datei Bearbeiten Format Ansicht ?                                                                                                    |                                                                                                    |
| Result RDL-Test PikoTest/PikoLoad                                                                                                    |                                                                                                    |
| Date/Time:<br>vehicle Registration Number:<br>VIN:<br>Country of registration:<br>Status card slot 1:<br>Status card slot 2:                                                                                                    | 09.12.2009 11:01:21<br><ff>???????????????????????????????????</ff>                                                                                                    |
| 1. Total Result<br>* Remote Download Test:                                                                                                    | Successful                                                                                                    |
| 2. Detailled Results<br>* Diagnostic Session:<br>* Authentication:<br>* Download                                                                                                    | Successful<br>Successful                                                                                                    |
| – Overview:<br>– Technical Data:                                                                                                    | Successful<br>Successful                                                                                                    |
| <pre>3. Overview Tacho Informationen  * Vehicle Unit Data  - Manufacturer:  - Address:  - Partnumber:  - Serial number:  - Firmware / Date:  * Calibration Data  - Calibration purpose:  - Workshop name:  - workshop address:  - Card number:  - W / K:  - L:  - Tyre size:  - Old odometer value:  - Old odometer value:  - Old time setting:  - New time setting:  - New time setting:  - No. of company locks:  - No. of company locks:  - No. of control activities:  - No. of control activities: </pre> | VDO Automotive AG<br>HHertz-Str.45 78052 vs-villingen<br>1381.2070000053<br>1255358<br>1328 / 19.06.2008 21:59:56<br>19.06.2008 00:000<br>Activation<br>Siemens VDO Automotive AG<br>Test Werkstatt 0358<br>VDO 02 0358 000<br>8000 / 8000<br>0<br>77777777777777777<br>0<br>0<br>0<br>-<br>0<br>77.08.2008 16:08:47<br>-<br>0<br>0.1.11985 00:00:00<br>ivities<br>18 |
| <ul> <li>Locked to company<br/>Name:</li> <li>Address:</li> <li>Company lock from:</li> <li>Card Number:</li> <li>Downloadable Period</li> <li>Start of period:</li> <li>End of period:</li> <li>Previous Download</li> <li>Date / Time:</li> <li>Card number:</li> </ul>                                                                                                    | Siemens VDO Automotive AG<br>Test Unternehmen 0238<br>29.09.2009 07:31:04<br>-<br>VDO 04 0238 000<br>07.08.2008 00:00:00<br>09.12.2009 10:36:00<br>09.12.2009 10:58:20<br>VDO 04 0238 000                                                                                                    |
| 4. Errors<br>* Error 1 -<br>* Error 2 -<br>* Error 3 -<br>* Error 4 -                                                                                                    |                                                                                                    |

Abbildung 8: Dateiinhalt

Beispiel 3: Test mit Fehler

File: "0000005\_g.txt"

Falls keine Authentisierung zustande kommen konnte enthält der Filename nur eine laufende Nummer (Kennzeichen, Datum, Uhrzeit sind dann unbekannt).

```
D000005_g.txt - Editor
Datei Bearbeiten Format Ansicht ?
Ergebnis RDL-Test PikoTest/PikoLoad
Datum/Uhrzeit:
Amtliches Kennzeichen:
Fahrgestellnummer:
Zulassungsland:
Kartenschacht 1:
Kartenschacht 2:
1. Gesamtergebniş
        Remote Download Test:
                                                       Fehler
2. Einzelergebnisse
     * Diagnostic Session:
* Authentisierung:
                                                       Erfolgreich
                                                      Fehler
      * Download
         – Ueberblick:
– Technische Daten:
                                                       Fehler
                                                       Fehler
3. Uebersicht Tachoinformationen
* Identifizierung der Fahrzeugeinheit
         - Hersteller:
- Adresse:
         - Erzeugnisschluessel:
         - Seriennummer:

    Firmware / Datum:
    Produktionsdatum:
    * Kalibrierungsdaten

         - zweck:
         - Werkstattname:
         - Werkstattadresse:
         - Kartennummer:
         – W / К:
– L:
         - Reifengroesse:

    Zul. Geschwindigkeit:
    Alter Kilometerstand:
    Neuer Kilometerstand:
    Alte Zeiteinstellung:
    Neue Zeiteinstellung:

    Nede Zerternsterrung:
    Naechste Kalibrierung:
    * Unternehmenssperren und Kontrollen
    Anzahl Sperren:
    Anzahl Kontrollen:

         - Aktuell gesperrt auf
            Name:
Adresse:
         - Sperre seit:
- Sperre bis:
- KartenNr.:
      * Herunterladbarer Zeitraum
- Startdatum:

    Enddatum:
    * Letzter Download
    Zeitpunkt:

         - Kartennummer:
4. Festgestellte Fehler
     * Fehler 1 8.9246 warning 71 01 01 80 0E
* Fehler 2 12.6727 warning 71 01 01 80 0E
* Fehler 3 16.4727 warning 71 01 01 80 0E
* Fehler 4 20.2248 warning 71 01 01 80 0E
```

Abbildung 9: Dateiinhalt

Unter Punkt 4 werden bis zu 4 empfangene Fehlermeldungen aufgelistet.

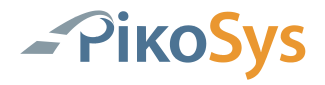

In diesem Beispiel wurde versucht mit einer abgelaufenen Unternehmerkarte den Test durchzuführen. Der Tachograph versucht maximal 5-mal die Karte zu lesen und gibt den Fehler (im Dokument Positivnachricht) "71 01 01 80 0E" aus.

Laut "User Guide for Remote Download" bedeutet diese Meldung:

- Karte abgelaufen •
- Falscher Kartentyp (keine Unternehmerkarte) •
- Unternehmerkarte enthält keine gültigen Daten •
- Kartenleser verwendet falschen Protokolltyp •

| 0x71 01 01 80 0E | The VU informs that the card authentication has failed | Remote Authentication<br>not valid<br>TAuth not valid | Company Card expired               | System should send Close Authentication     Replace the expired company card with a new valid company card and start Remote Authentication again Expired, failed or corrupted company cards must be sent back to the relevant Member State Authority. |
|------------------|--------------------------------------------------------|-------------------------------------------------------|------------------------------------|----------------------------------------------------------------------------------------------------|
|                  |                                                        |                                                       | Bad card type (not a Company Card) | <ul> <li>System should send Close Authentication</li> <li>Replace the bad card with a valid company card<br/>and start Remote Authentication again</li> </ul>                                                                                         |

#### Remote card authentication and data downloading Vers. 01.00 dated 15/09/09

|                           |             | Vers. 01.00 dated 15/09/ | 09 53/68                                                                                                    |                                                                                                    |
|---------------------------|-------------|--------------------------|----------------------------------------------------------------------------------------------------|----------------------------------------------------------------------------------------------------|
| Positive<br>Response Code | Description | Status VU                | Possible cause(s)                                                                                                    | Recommended system behaviour                                                                                                    |
|                           |             |                          | Company Card corrupted (e.g. invalid<br>card public key, invalid card member<br>state public key, failed card certificate<br>verification, failed card member state<br>certificate verification, card type<br>different from 'company', failed card<br>authentication token verification | <ul> <li>System should send Close Authentication</li> <li>Replace the bad card with a valid company card<br/>and start Remote Authentication again</li> <li>Expired, failed or corrupted company cards must be<br/>sent back to the relevant Member State Authority.</li> </ul> |
|                           |             |                          | Card reader use different T=0/T=1 than the VU is requesting                                                                                                    | Check the application for correct implementation of<br>the communication protocol with the card reader<br>(see Annex 3)                                                                                                    |

Abbildung 10: Auszug "User Guide for Remote Download"

#### 3.5 LED Anzeige Funktion PikoTest Remote Download (RDL-Test)

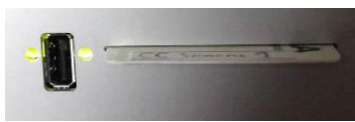

Abbildung 11: LED-Anzeigen Funktion PikoTest Remote Download Die LED's zeigen folgende Statusinformationen an (Sicht bei USB-Schnittstelle links)

| aus    | aus             | Zündung aus<br>keine Stromversorgung -> Verkabelung prüfen                                                                                                    |  |  |
|--------|-----------------|----------------------------------------------------------------------------------------------------|--|--|
| aus    | rot             | Zündung an<br>Initialisierung und Selbsttest läuft<br>Gesteckte Karte wird geprüft                                                                                                    |  |  |
| rot    | rot             | Zündung an, keine Karte gesteckt<br>→ mit Unternehmenskarte wird PikoLoad – Modus gestartet<br>→ mit FMS-Test Karte wird PikoTest – Modus gestartet (FMS-Test)<br>→ mit Werkstattkarte wird RDL-Test Modus gestartet oder |  |  |
| 101    | 100             | → mit USB-Stick (entspr. File) stecken wird RDL Test Modus gestartet                                                                                                    |  |  |
|        |                 | -> Prüfung der gesteckten Karte erfolgreich                                                                                                    |  |  |
| aus    | grun            |                                                                                                    |  |  |
|        |                 | gestartet)                                                                                                    |  |  |
|        | •               | Unternehmerkarte stecken                                                                                                    |  |  |
| orange | aus             | USB-Stick stecken für RDL Testbeginn                                                                                                    |  |  |
| orange | Blink<br>orange | Remote Download Test läuft<br>→ Dauer ca. 2 Minuten (max. ca. 4 Minuten)<br><b>!! USB-Stick nicht ziehen, Zündung nicht ausschalten !!</b>                                                                                |  |  |
|        | Blink           |                                                                                                    |  |  |
|        |                 | Remote Download Test erfolgreich abgeschlossen                                                                                                    |  |  |
|        |                 | Wird nach USB Stick ziehen nach für ca. 2 Sek, angezeigt                                                                                                    |  |  |
| orange | grün            |                                                                                                    |  |  |
|        | Blink           | <ul> <li>Remote Download Test mit Fehler abgeschlossen</li> <li>Stick ziehen und Protokoll prüfen</li> <li>Fehler Codes entnehmen Sie bitte dem<br/>"User guide for remote Download"</li> </ul>                           |  |  |
|        |                 | USB-Stick ziehen, Ergebnis auf dem USB-Stick                                                                                                    |  |  |
| orange | rot             | Wird nach USB-Stick ziehen noch für ca. 3 Sek. angezeigt                                                                                                    |  |  |
|        |                 | <ul> <li>Nach RDL Test, Testmodus beenden mit</li> <li>→ Karte ziehen</li> <li>→ USB-Stick ziehen</li> </ul>                                                                                                    |  |  |
| rot    | rot             | → Zündung aus                                                                                                    |  |  |

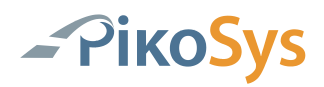

### 4 Inbetriebnahme

#### 4.1 Verpackungsinhalt PikoTest-Paket

Das Paket besteht aus folgenden Komponenten:

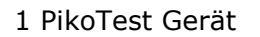

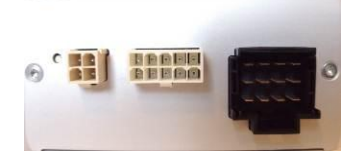

1 Pikosys USB Stick

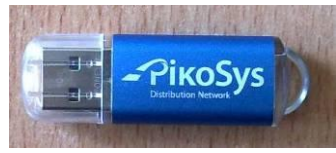

#### 1 FMS-Test Karte

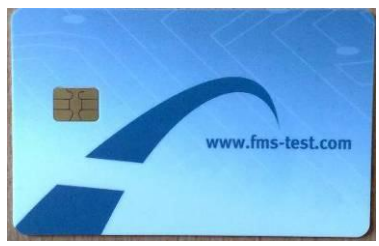

2 Stecker grün 12 polig

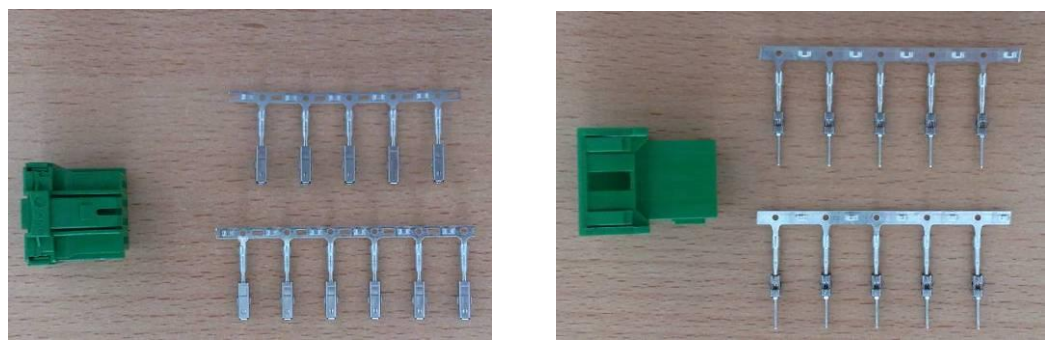

#### 1 Haltebügel

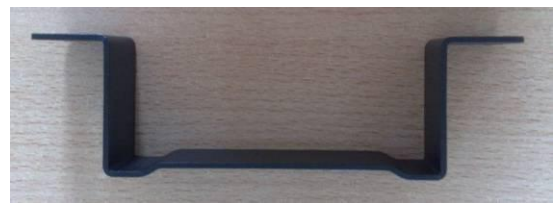

Abbildung 12: Verpackungsinhalt

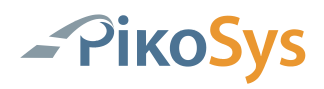

#### 4.2 Montage und Anschluss des Standard-PikoTest

#### 4.2.1 FMS-Kabel erstellen

Erstellen Sie das FMS Kabel im Fahrzeug (kein FMS-Stecker vorhanden)

1. Erstellen Sie die Kabel für das PikoTest (genaue Beschreibung siehe Anhang).

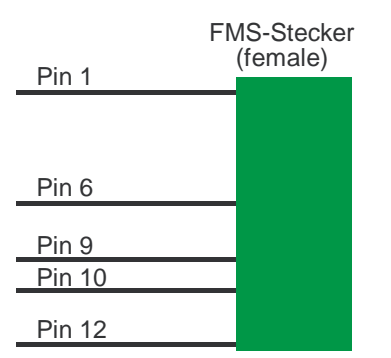

Abbildung 13: FMS-Kabel erstellen

2. Schließen Sie das Kabel wie folgt im Fahrzeug an:

| Pin 1  | Klemme 31 (Masse)                  |
|--------|------------------------------------|
| Pin 6  | CAN high (FMS CAN high)            |
| Pin 9  | CAN low (FMS CAN low)              |
| Pin 10 | Klemme 15 (24 V DC UBat - Zündung) |
| Pin 12 | Klemme 30 (24 V DC)                |

#### 4.2.2 Installation im Fahrzeug

4.2.2.1 FMS-Stecker im Fahrzeug vorhanden oder erstellt

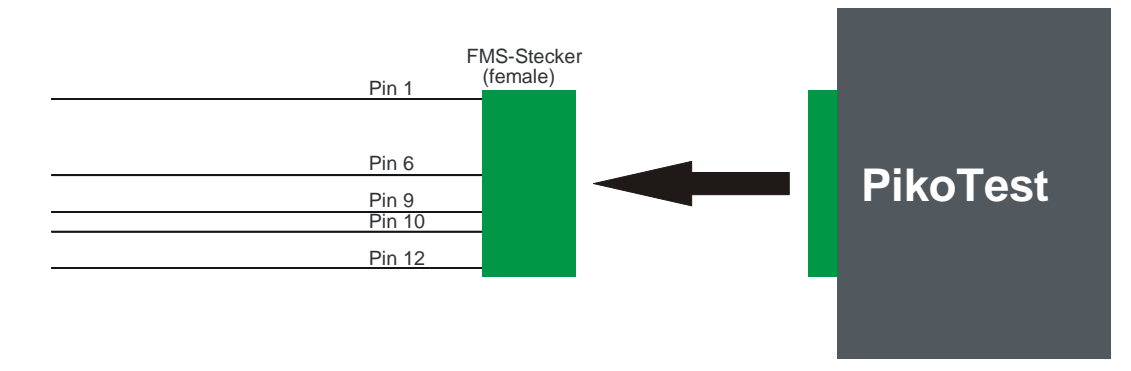

Abbildung 14: Kabelanschluss PikoTest

Verbinden Sie den FMS-Stecker mit dem PikoTest

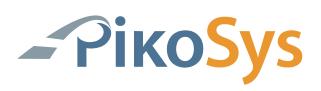

## 5 Anhang

### 5.1 Technische Daten

| Abmessungen    | 119 x 111 x 46 mm                                             |
|----------------|---------------------------------------------------------------|
| Versorgung     | 12 V / 24 V über Stecker im Fahrzeug                          |
| Schnittstellen | 2 x CAN J 1939<br>1 x USB 2.00<br>1 x seriell RS 232          |
| Lieferumfang   | Stecker für Anschluss Fahrzeug<br>USB-Stick<br>FMS-Test Karte |

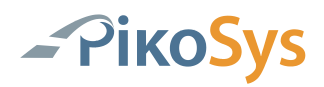

### 5.2 Steckerbelegungen

5.2.1 CAN 1 Steckerbelegung PikoTest

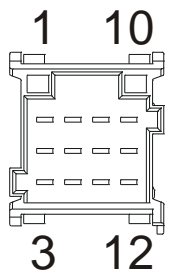

Abbildung 15: PikoTest CAN 1 Steckerbelegung

| Pin 1  | Klemme 31 (Masse)                  |
|--------|------------------------------------|
| Pin 6  | CAN high (FMS-Daten)               |
| Pin 9  | CAN low (FMS-Daten)                |
| Pin 10 | Klemme 15 (24 V DC UBat - Zündung) |
| Pin 12 | Klemme 30 (24 V DC)                |

Anmerkung: Bitte achten Sie darauf, dass sowohl die Versorgungsspannung als auch das Zündungssignal verkabelt und angeschlossen ist.

Pin 6 und Pin 9 sind die Verbindungen zur FMS-Schnittstelle im Fahrzeug

#### 5.2.2 CAN 2 Steckerbelegung PikoTest

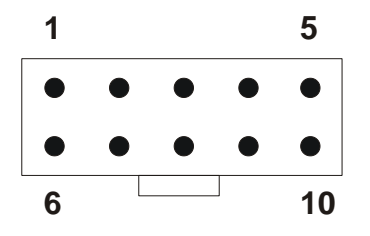

Abbildung 16: PikoTest CAN 2 Steckerbelegung

| Pin 1  | GND                                |           |
|--------|------------------------------------|-----------|
| Pin 2  | reserviert                         |           |
| Pin 3  | CAN high                           |           |
| Pin 4  | CAN low                            |           |
| Pin 5  | Masse (Ausgang)                    | Klemme 31 |
| Pin 6  | 12 VDC (Ausgang, optional)         |           |
| Pin 7  | Klemme 15R (Ausgang, optional)     |           |
| Pin 8  | Zündung (24V, Ausgang, max. 100mA) | Klemme 15 |
| Pin 9  | reserviert                         |           |
| Pin 10 | 24 VDC (Ausgang, max. 5A)          | Klemme 30 |

#### Anmerkung: Zündung ist 24 VDC!

#### Anmerkung: Dieser CAN hat einen 120 Ohm Abschlusswiderstand! Die Stromversorgung erfolgt über den grünen Stecker am PikoTest. Alle Stromversorgungen am CAN 2 Stecker sind Ausgänge!

Eventuell vorhanden FMS-Daten werden auf die PikoTest CAN2 Schnittstelle weitergeleitet.

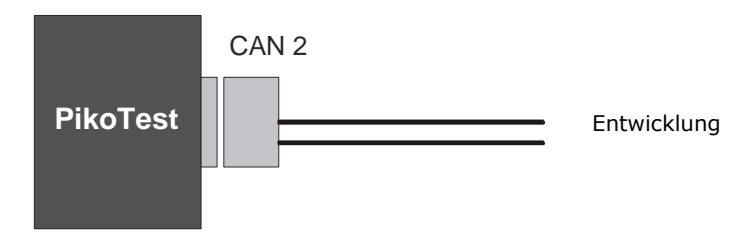

Abbildung 17: Anschluss PikoTest CAN 2

Alle auf CAN1 anliegenden FMS-Daten werde auf die CAN2 Schnittstelle des PikoTest weitergeleitet.

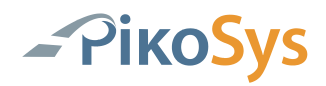

#### 5.2.3 RS 232 Steckerbelegung am PikoTest

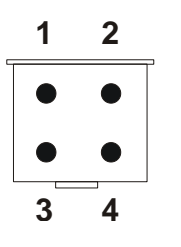

Abbildung 18: PikoTest RS232 Steckerbelegung

| Pin 1 | GND        |
|-------|------------|
| Pin 2 | RxD        |
| Pin 3 | TxD        |
| Pin 4 | reserviert |

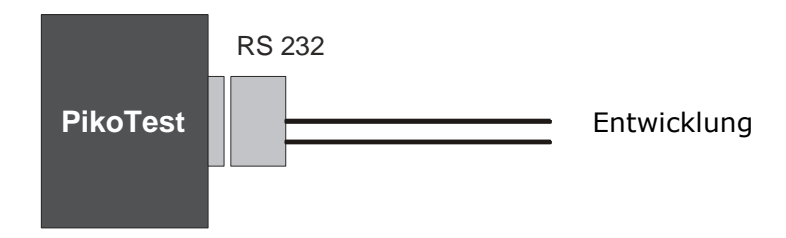

Abbildung 19: Anschluss PikoTest RS 232

Die RS232 Schnittstelle wird für FMS Test nicht verwendet

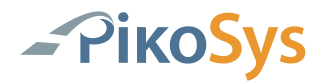

### B ENGLISH

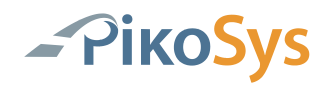

### **Table of Content**

| В  | ENGL              | .ISH     |                                                                    | 23   |
|----|-------------------|----------|--------------------------------------------------------------------|------|
| Та | ble of            | Conter   | ıt                                                                 | 24   |
| Та | ble of            | Figure   | S                                                                  | 25   |
| 1  | Intro             | duction  | ۱                                                                  | 26   |
|    | 1.1               | Global   |                                                                    | 26   |
|    | 1.2               | Functio  | nal Description of PikoTest                                        | 26   |
| 2  | Piko <sup>-</sup> | Гest     |                                                                    | 27   |
|    | 2.1               | Functio  | n "PikoTest"                                                       | 27   |
|    | 2.2               | Insert t | he FMS-Test Card                                                   | 28   |
|    | 2.3               | LED Dis  | play Function "PikoTest"                                           | 29   |
| 3  | Rem               | ote Dov  | vnload Test                                                        | 30   |
|    | 3.1               | Start of | the Remote Download Test                                           | 30   |
|    | 3.2               | Start of | the Remote Download Test by using a workshop card and a company ca | rd30 |
|    | 3.3               | Start of | the Remote Download test by a USB-Stick (special file)             | 30   |
|    | 3.4               | PikoTes  | t Remote Download (RDL-Test) test report                           | 31   |
|    | 3.5               | LED Dis  | play Function PikoTest Remote Download (RDL-Test)                  | 36   |
| 4  | Start             | up       |                                                                    | 37   |
|    | 4.1               | Content  | of Package PikoTest                                                | 37   |
|    | 4.2               | Installa | tion of PikoTest                                                   | 38   |
|    |                   | 4.2.1    | Make up the FMS wiring                                             | 38   |
|    |                   | 4.2.2    | Installation in the Vehicle                                        | 38   |
| 5  | Appe              | ndix     |                                                                    | 39   |
|    | 5.1               | Technic  | al Data                                                            | 39   |
|    | 5.2               | Connec   | tor Pin Assignment                                                 | 39   |
|    |                   | 5.2.1    | PikoTest CAN 1 Pin Assignment                                      | 39   |
|    |                   | 5.2.2    | PikoTest CAN 2 Pin Assignment                                      | 40   |
|    |                   | 5.2.3    | PikoTest RS 232 Pin Assignment                                     | 41   |

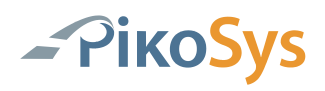

### **Table of Figures**

| Figure 1: Files                                          | 27 |
|----------------------------------------------------------|----|
| Figure 4: Insert of the FMS-Test card                    | 28 |
| Figure 5: Push in FMS-Test card as far as it will go     | 28 |
| Figure 6: LED Display                                    | 29 |
| Figure 7: RemDwlTest.PSS File                            | 30 |
| Figure 8: Directory Content                              | 31 |
| Figure 9: File contents                                  | 32 |
| Figure 10: File contents                                 | 33 |
| Figure 11: File contents                                 | 34 |
| Figure 12: Excerpt from "User Guide for Remote Download" | 35 |
| Figure 13: LED Display Function PikoTest Remote Download | 36 |
| Figure 14: Content of the package                        | 38 |
| Figure 15: Make up FMS wiring                            | 38 |
| Figure 16: cable connection PikoTest                     | 38 |
| Figure 17: CAN 1 Pin Assignment                          | 39 |
| Figure 18: CAN 2 Pin Assignment                          | 40 |
| Figure 19: PikoTest CAN 2                                | 40 |
| Figure 20: RS232 Pin Assignment                          | 41 |
| Figure 21: PikoTest RS connection                        | 41 |

### 1 Introduction

### 1.1 Global

PikoTest has been developed for the recording of data at a FMS- or Bus FMSinterface. In combination with the FMS-Test internet page (FMS-Standard Test) all recorded FMS data of the interface are evaluated and you will get a report with a print option with a mouse click. This product is interesting for workshops, but as well for suppliers of on board systems supporting the FMS interface of the vehicle.

### **1.2 Functional Description of PikoTest**

The program has the following functions:

- Recording of the FMS-Standard Data from the truck
- Miscellaneous adjustments for the test run (e.g. duration of the test)
- Free analysis of the recorded data via internet (www.fms-test.com)

The function PikoTest is activated by insertion of a FMS-Card. The function PikoLoad is the standard function (even without an inserted company card)

PikoTest is connected to an existing FMS-Standard interface in a truck. This is done by connecting of the standard connector (available in new trucks) to the PikoTest. The data of the interface are recorded after plugging the USB-Stick and ignition on. The preconfigured test configuration can be changed on the USB-stick via internet.

The recorded data are stored on the USB-stick after the test run and can be analysed without additional cost on www.fms-test.com. You will get the information about the recorded values and an overview what data are recorded from the FMS-Standard interface and what data are available on this interface.

PikoTest is interesting for workshops to check the function of an existing FMS interface in a truck. Suppliers of fleet management systems can use the PikoTest to get an overview about the delivered information from the truck.

A special version of PikoTest can be used for Bus-FMS-Standard. Please contact PikoSys GmbH to get more information.

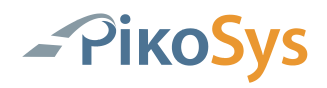

### 2 PikoTest

#### 2.1 Function "PikoTest"

By inserting a FMS-Test card the operating mode for PikoTest is activated. Please check the LED display after inserting the FMS-Test card.

The FMS-Test starts with standard configuration by ignition on and a plugged USBstick. The configuration (e.g. duration of the test) can be changed on the USB-stick per test via internet (www.fms-test.com).

The record starts after plugging the USB-stick in the PikoTest

If you are using a simulation tool from LogiCom GmbH (www.logicom.de) you can connect it to the CAN1 interface of PikoTest.

The recorded data are on the USB-stick in the folder "pikotest". The data format is ASC.

The description of the format is published on www.fms-test.com.

Each file gets its own consecutive number:

| 5 | Name 🔺                | Größe | Тур       | Geändert am      |
|---|-----------------------|-------|-----------|------------------|
| ~ | -00000001.asc         | 4 KB  | ASC-Datei | 01.01.2000 00:03 |
|   | 00000002.asc          | 2 KB  | ASC-Datei | 01.01.2000 00:06 |
|   | Vehicle_100000003.asc | 48 KB | ASC-Datei | 01.01.2000 00:11 |

Figure 1: Files

The recorded data can be analysed on www.fms-test.com.

In the third test run of the above mentioned example a fms simulation from LogiCom GmbH has been used.

If the vehicle ID is present in the FMS data then the file gets the name of the vehicle ID (e.g. "Vehicle\_1).

**Advice:** The recording of the FMS data can be cancelled by removing the FMS-Test card.

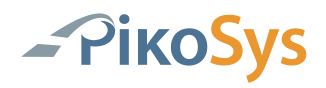

### 2.2 Insert the FMS-Test Card

Pay attention to the correct position of the chip (chip up (USB left – see picture) !

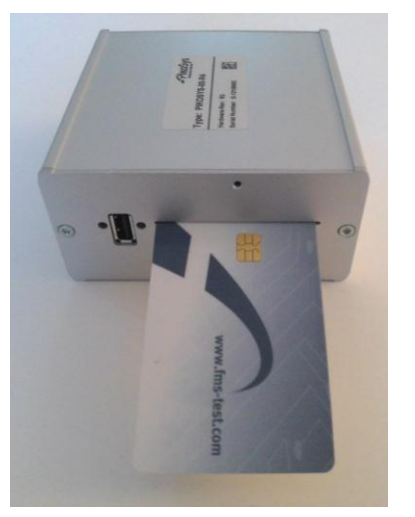

Figure 2: Insert of the FMS-Test card

Push up the FMS-Test card against the end.

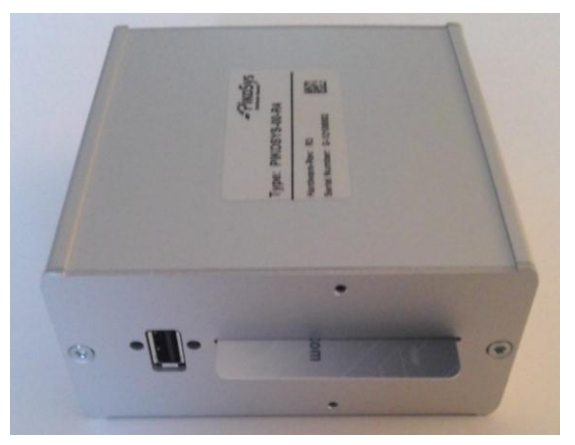

Figure 3: Push in FMS-Test card as far as it will go

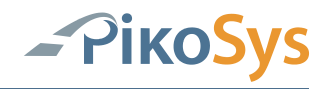

### 2.3 LED Display Function "PikoTest"

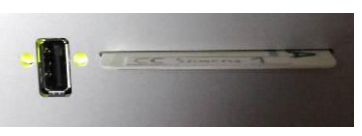

Figure 4: LED Display

The LED's indicate the following status information (USB interface to the left) The PikoTest mode is indicated by **flashing** LED's

| off    | off    | Ignition off<br>No power supply -> check the wiring harness                                                                                                    |
|--------|--------|----------------------------------------------------------------------------------------------------|
|        |        |                                                                                                    |
|        |        | Ignition on<br>Initialization and self test is running                                                                                                    |
| off    | red    |                                                                                                    |
|        |        | Wait for ignition on<br>-> Recording starts by ignition on                                                                                                    |
| off    | green  |                                                                                                    |
|        | •      | Wait for USB-stick<br>-> Recording starts by plugging the USB-stick                                                                                                    |
| off    | orange |                                                                                                    |
| orange | green  | Recording started, USB-stick is in writing mode<br>-> Do not unplug the USB-Stick, you might loose data                                                                                                    |
|        |        | Error, e.g.<br>-> no CAN data -> check wiring<br>-> USB error -> check the USB-stick<br>(Formatting, maybe the USB-stick is full)<br>-> no CAN data received since more than 5 seconds<br>-> internal error -> replace the unit |
| rea    | rea    |                                                                                                    |
| green  | green  | Recording finished – Data stored on the USB-Stick<br>For further record: unplug USB-Stick and plug USB-stick<br>For PikoLoad mode: remove FMS-Test card and insert a company card                                               |
| orange | orange | "Service-Mode" (not flashing in any mode)                                                                                                    |

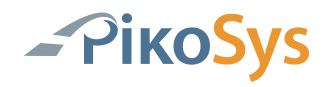

### 3 Remote Download Test

#### **3.1 Start of the Remote Download Test**

There are two possibilities to start the Remote Download Test:

- By using a workshop card and a company card
- By using a USB-Stick with a special file and a company card

# 3.2 Start of the Remote Download Test by using a workshop card and a company card

Please remove all cards from the PikoTest and the tachograph before starting a Remote Download Test.

Be sure that the PikoTest is connected to power and the ignition is on. Please do not switch off ignition during the test run to avoid errors.

Insert a workshop card in the PikoTest unit. Please check the LED display.

Remove the workshop card from the PikoTest unit.

Now insert a company card in the PikoTest unit.

After plugging a USB-Stick the Remote Download test starts (see LED display).

After the test run a report (see item 3.4 PikoTest Remote Download RDL-test report) is saved on the USB-Stick. The end of the test run is indicated by the LED display. Remove the USB-Stick now.

Note: The test is possible with each valid company card. There is no need to lock the company card to the tachograph.

## 3.3 Start of the Remote Download test by a USB-Stick (special file)

Please remove all cards from the PikoTest and the tachograph before starting a Remote Download Test.

Be sure that the PikoTest is connected to power and the ignition is on. Please do not switch off ignition during the test run to avoid errors.

Plug in the USB-Stick containing the following special file:

File name: RemDwlTest.PSS

Content of the file: ACTION:RemDwlTest<CR><LF>

| RemDwlTest.PSS - Editor |            |        |         |   |   |
|-------------------------|------------|--------|---------|---|---|
| Datei                   | Bearbeiten | Format | Ansicht | ? |   |
| ACTI                    | ON:RemDw   | lTest  |         |   | ~ |
| 1                       |            |        |         |   | × |

Figure 5: RemDwlTest.PSS File

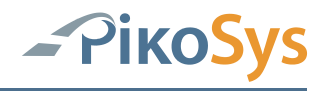

Attention:

- The file has to be stored in the main directory of the USB-Stick
- After the Remote Download test run the file will be deleted from the USB-Stick.

Insert a company card in the PikoTest unit and test starts automatically (check the LED display).

After the test run a report (see item 3.4 PikoTest Remote Download RDL-test report) is saved on the USB-Stick. The end of the test run is indicated by the LED display. Remove the USB-Stick now.

Note: The test is possible with each valid company card. There is no need to lock the company card to the tachograph.

#### 3.4 PikoTest Remote Download (RDL-Test) test report

The test report can be found in the directory "pikotest"

| Name 🔺                        | Größe Typ         | Geändert am      |
|-------------------------------|-------------------|------------------|
| 20091209_110121_0000004.ddd   | 3 KB DDD-Datei    | 09.12.2009 11:01 |
| 20091209_110121_0000004_e.txt | 3 KB Textdokument | 09.12.2009 11:01 |
| 20091209_110121_0000004_g.txt | 3 KB Textdokument | 09.12.2009 11:01 |
|                               |                   |                  |

Figure 6: Directory Content

File name:

registration no. (if exists)\_Date\_Time\_sequential number.DDD

The ".DDD file" consists of:

- Overview
- Technical Data

This file can be read by a DDD software.

File name:

registration no. (if exists)\_Date\_Time\_sequential number \_language.txt This file consists of the test report in the indicated language and can be opened with any editor.

- g : for German language
- e : for English language

Example 1: German

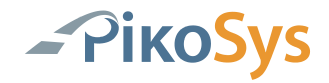

| File " | _20091209_ | _110121_ | _0000004_ | _g.txt``: |
|--------|------------|----------|-----------|-----------|
|--------|------------|----------|-----------|-----------|

| 20091209_110                                                                                                    | 0121_0000004_g.txt - Editor                                                                                                    |
|----------------------------------------------------------------------------------------------------|----------------------------------------------------------------------------------------------------|
| Datei Bearbeiten Format Ansicht ?                                                                                                    |                                                                                                    |
| Ergebnis RDL-Test PikoTest/Pi                                                                                                    | koLoad                                                                                                    |
| Datum/Uhrzeit:<br>Amtliches Kennzeichen:<br>Fahrgestellnummer:<br>Zulassungsland:<br>Kartenschacht 1:<br>Kartenschacht 2:                                                                                                    | 09.12.2009 11:01:21<br><ff>???????????????<br/>????????????????<br/>-<br/>Fahrerkarte<br/>Keine Karte</ff>                                                                                                    |
| 1. Gesamtergebnis<br>* Remote Download Test:                                                                                                    | Erfolgreich                                                                                                    |
| <ol> <li>Einzelergebnisse         <ul> <li>Diagnostic Session:</li> <li>Authentisierung:</li> <li>Download</li> <li>Ueberblick:</li> <li>Technische Daten:</li> </ul> </li> </ol>                                                                                                    | Erfolgreich<br>Erfolgreich<br>Erfolgreich<br>Erfolgreich                                                                                                    |
| <ol> <li>Uebersicht Tachoinformatio         <ul> <li>Identifizierung der Fahr</li> <li>Hersteller:</li> <li>Adresse:</li> <li>Erzeugnisschluessel:</li> <li>Seriennummer:</li> <li>Fromware / Datum:</li> <li>Produktionsdatum:</li> <li>Kalibrierungsdaten</li> <li>Zweck:</li> <li>werkstattname:</li> <li>werkstattadresse:</li> <li>Kartennummer:</li> <li>W / K:</li> <li>L:</li> <li>Reifengroesse:</li> <li>Jult Geschwindigkeit:</li> <li>Alter Kilometerstand:</li> <li>Neuer Kilometerstand:</li> <li>Neue Zeiteinstellung:</li> <li>Naechste Kalibrierung:</li> <li>Unternehmenssperren und</li> <li>Anzahl Sperren:</li> <li>Aperre bis:</li> <li>Sperre bis:</li> <li>Sperre bis:</li> <li>Kartenntn:</li> <li>Kertentm:</li> <li>Enddatum:</li> <li>Letzer Download</li> <li>Zeitpunkt:</li> <li>Kartennummer</li> </ul> </li> </ol> | nen<br>zeugeinheit<br>VOO Automotive AG<br>HHertz-Str.45 78052 vS-villingen<br>1381.2070000053<br>1255358<br>1328 / 19.06.2008 21:59:56<br>19.06.2008 00:000<br>Aktivierung<br>Siemens VDO Automotive AG<br>Test werkstatt 0358<br>vDo 02 0358 000<br>8000 / 8000<br>0<br>7777777777777777777777777777777 |
| 4. Festgestellte Fehler<br>* Fehler 1 –<br>* Fehler 2 –<br>* Fehler 3 –<br>* Fehler 4 –                                                                                                    |                                                                                                    |

Figure 7: File contents

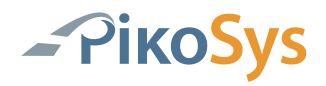

#### Example 2: English

#### 

| 20091209_110121_                                                                                                    | _0000004_e.txt - Editor                                                                                                    |
|----------------------------------------------------------------------------------------------------|----------------------------------------------------------------------------------------------------|
| Datei Bearbeiten Format Ansicht ?                                                                                                    |                                                                                                    |
| Result RDL-Test PikoTest/PikoLoad                                                                                                    |                                                                                                    |
| Date/Time:<br>Vehicle Registration Number:<br>VIN:<br>Country of registration:<br>Status card slot 1:<br>Status card slot 2:                                                                                                    | 09.12.2009 11:01:21<br><ff>???????????????????????????????????</ff>                                                                                                    |
| 1. Total Result<br>* Remote Download Test:                                                                                                    | Successful                                                                                                    |
| <ol> <li>Detailled Results         <ul> <li>Diagnostic Session:</li> <li>Authentication:</li> <li>Download</li></ul></li></ol>                                                                                                    | Successful<br>Successful<br>Successful<br>Successful                                                                                                    |
| <pre>3. Overview Tacho Informationen * vehicle unit Data - Manufacturer: - Address: Partnumber: - Serial number: - Firmware / Date: * Calibration Data - Calibration purpose: - Workshop address: - Card number: - W / K: - L: - Tyre size: - Overspeed setting: - Old dometer value: - Old time setting: - New todometer value: - New odometer value: - New todometer value: - New todometer value: - New todometer value: - New time setting: - Next Calibration date: * Company locks and control act - No. of control activities: - Locked to company Name: Address: - Company lock from: - Company lock to: - Card Number: * Downloadable Period - Start of period: - Date / Time: - Card number:</pre> | VDO Automotive AG<br>HHertz-Str.45 78052 vS-villingen<br>1381.2070000053<br>1255358<br>1328 / 19.06.2008 21:59:56<br>19.06.2008 00:00:00<br>Activation<br>Siemens VDO Automotive AG<br>Test Werkstatt 0358<br>VDO 02 0358 000<br>8000 / 8000<br>0<br>777777777777777777<br>0<br>0<br>0<br>0<br>77.08.2008 16:08:47<br>-01.01.1985 00:00:00<br>ivities<br>18<br>1<br>Siemens VDO Automotive AG<br>Test Unternehmen 0238<br>29.09.2009 07:31:04<br> |
| 4. Errors<br>* Error 1 -<br>* Error 2 -<br>* Error 3 -<br>* Error 4 -                                                                                                    |                                                                                                    |

Figure 8: File contents

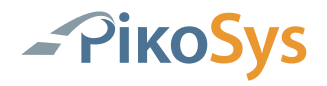

Example 3: Test with errors

File: "0000005\_g.txt"

If the remote authentication fails the file name consists of a sequential number only (registration no, date, time are not known)

| 📕 0000005_e.t                                                                                                    | txt - Editor                                                                                                    |                                                                                        |
|----------------------------------------------------------------------------------------------------|----------------------------------------------------------------------------------------------------|----------------------------------------------------------------------------------------|
| Datei Bearbeiten                                                                                                    | Format Ansicht ?                                                                                                    |                                                                                        |
| Result RDL-T                                                                                                    | est PikoTest/PikoL                                                                                                    | oad                                                                                    |
| Date/Time:<br>Vehicle Regi<br>VIN:<br>Country of r<br>Status card<br>Status card                                                                                                    | stration Number:<br>egistration:<br>slot 1:<br>slot 2:                                                                                                    |                                                                                        |
| 1. Total Res<br>* Remote                                                                                                    | ult<br>Download Test:                                                                                                    | Error                                                                                  |
| 2. Detailled<br>* Diagnos<br>* Authent<br>* Downloa<br>- Overv<br>- Techn                                                                                                    | Results<br>tic Session:<br>ication:<br>d<br>iew:<br>ical Data:                                                                                                    | Successful<br>Error<br>Error<br>Error                                                  |
| <pre>3. Overview 7  * Vehicle  - Manuf  - Addre  - Partn  - Seria  - Firmw  - Calibra  - Calibra  - Works  - Card  - W / K  - L:  - Tyre  - Overs  - Old t  - New t  - New t  - New t  - New t  - New t  - New t  - New t  - New t  - New t  - New t  - New t  - Compa  - Compa  - Card  * Downloa  - Start  - End o  * Previou  - Date  - Card</pre> | Tacho Informatione<br>Unit Data<br>acturer:<br>ss:<br>umber:<br>l number:<br>are / Date:<br>acturing date:<br>tion Data<br>ration purpose:<br>hop address:<br>number:<br>size:<br>peed setting:<br>dometer value:<br>dometer value:<br>ime setting:<br>calibration date:<br>locks and control<br>locks and control<br>locks and control<br>locks and control<br>locks and control<br>locks and control<br>sime setting:<br>f company locks:<br>f control activiti<br>d to company<br>ss:<br>ny lock from:<br>ny lock from:<br>ny lock from:<br>ny lock from:<br>ny lock from:<br>s Download<br>/ Time:<br>number: | activities<br>es:                                                                      |
| 4. Errors<br>* Error 1<br>* Error 2<br>* Error 3<br>* Error 4                                                                                                    | 8.9246 Warning<br>12.6727 Warning<br>16.4727 Warning<br>20.2248 Warning                                                                                                    | 71 01 01 80 0E<br>71 01 01 80 0E<br>71 01 01 80 0E<br>71 01 01 80 0E<br>71 01 01 80 0E |

Figure 9: File contents

There are up to 4 received error messages listed in point 4.

The test was made with an expired company card in this example. The tachograph tries up to 5 times to read the company card. After these tries the following error message (positive response in the documentation) is sent:, 71 01 01 80 0E<sup>\u03ex</sup>

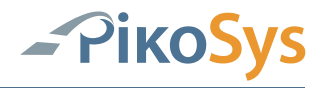

In the document "User Guide for Remote Download" the message is indicated as:

- Company Card expired
- Bad card type (not a company card)
- Company Card corrupted
- Card reader use different T=0/T=1 than the VU is requesting

| 0x71 01 01 80 0E | The VU informs that the card authentication has failed | Remote Authentication<br>not valid<br>TAuth not valid | Company Card expired               | <ul> <li>System should send Close Authentication</li> <li>Replace the expired company card with a new valid company card and start Remote</li> <li>Authentication again</li> <li>Expired, failed or corrupted company cards must be sent back to the relevant Member State Authority.</li> </ul> |
|------------------|--------------------------------------------------------|-------------------------------------------------------|------------------------------------|----------------------------------------------------------------------------------------------------|
|                  |                                                        |                                                       | Bad card type (not a Company Card) | <ul> <li>System should send Close Authentication</li> <li>Replace the bad card with a valid company card<br/>and start Remote Authentication again</li> </ul>                                                                                                    |

Remote card authentication and data downloading Vers. 01.00 dated 15/09/09 53/68

| Positive<br>Response Code | Description | Status VU | Possible cause(s)                                                                                                    | Recommended system behaviour                                                                                                    |
|---------------------------|-------------|-----------|----------------------------------------------------------------------------------------------------|----------------------------------------------------------------------------------------------------|
|                           |             |           | Company Card corrupted (e.g. invalid<br>card public key, invalid card member<br>state public key, failed card certificate<br>verification, failed card member state<br>certificate verification, card type<br>different from 'company', failed card<br>authentication token verification | <ul> <li>System should send Close Authentication</li> <li>Replace the bad card with a valid company card<br/>and start Remote Authentication again</li> <li>Expired, failed or corrupted company cards must be<br/>sent back to the relevant Member State Authority.</li> </ul> |
|                           |             |           | Card reader use different T=0/T=1 than the VU is requesting                                                                                                    | Check the application for correct implementation of<br>the communication protocol with the card reader<br>(see Annex 3)                                                                                                    |

Figure 10: Excerpt from "User Guide for Remote Download"

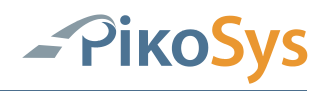

### 3.5 LED Display Function PikoTest Remote Download (RDL-Test)

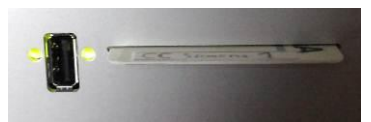

*Figure 11: LED Display Function PikoTest Remote Download* The LED's indicate the following status information (USB interface to the left)

|        |                | Ignition off<br>No Power supply -> check the wiring harness                                                                                                    |
|--------|----------------|----------------------------------------------------------------------------------------------------|
| off    | off            |                                                                                                    |
| off    | red            | Ignition on<br>Initialization and self test is running<br>Inserted card is checked                                                                                                    |
| rad    | rod            | Ignition on, no card inserted<br>→ Start PikoLoad Mode with company card<br>→ Start PikoTest (FMS-Test) with FMS-Test card<br>→ Start RDL Test Mode with workshop card or                              |
| icu    | reu            |                                                                                                    |
| off    | green          | -> Check of the inserted card successful                                                                                                    |
|        |                | Remove workshop card (if RDL Test has been started with workshop card)                                                                                                    |
|        | ~ff            | Insert company card                                                                                                    |
| orange | 011            | Plug in a USB-Stick for running the RDL lest                                                                                                    |
|        | Blink          | Remote Download Test in progress<br>→ Duration ca. 2 minutes (max. 4 minutes)<br><b>!! Do not remove the USB-Stick, do not switch off ignition !!</b>                                                  |
| orange | orange         |                                                                                                    |
| orange | Blink<br>areen | Remote Download Test successful finished<br><b>Remove USB-Stick, report is saved on the USB-Stick</b><br>Is shown for ca. 3 seconds after having removed the USB-Stick                                 |
|        | Blink          | <ul> <li>Remote Download Test with errors finished</li> <li>Remove the USB-Stick and check report</li> <li>Error Codes can be checked in the document:<br/>"User guide for remote Download"</li> </ul> |
|        |                | Remove the USB-Stick, report is on the USB-Stick                                                                                                    |
| orange |                | Is shown for ca. 3 seconds after having removed the USB-Stick                                                                                                    |
|        | red            |                                                                                                    |
| •      | red            | <ul> <li>Stop the Test mode after the RDL test by</li> <li>→ Removing the card</li> <li>→ Removing the USB-Stick</li> </ul>                                                                            |

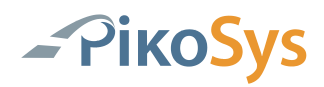

### 4 Startup

### 4.1 Content of Package PikoTest

The package consists of the following components:

1 PikoTest Unit

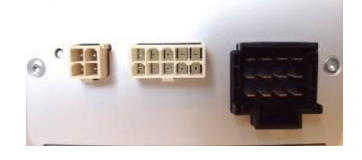

1 Pikosys USB-stick

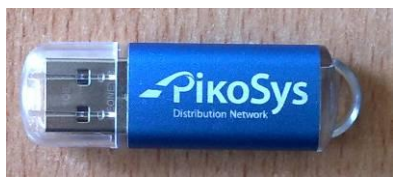

#### 1 FMS-Test card

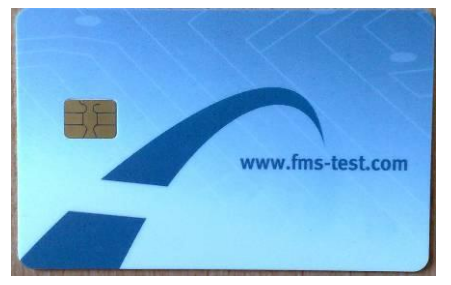

2 connectors green 12 pole

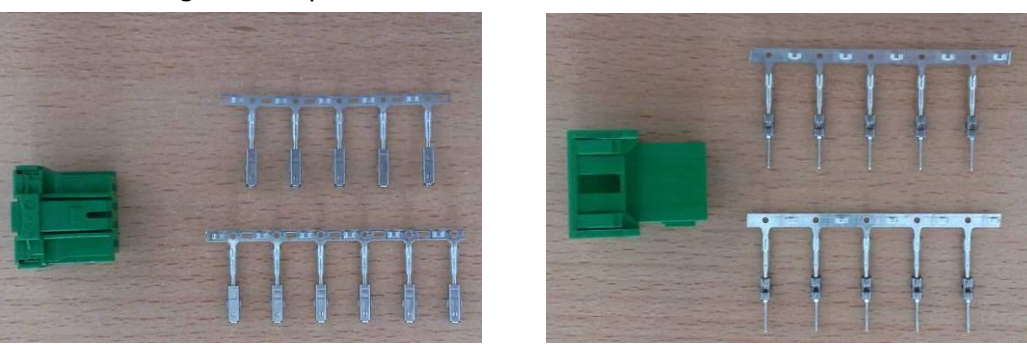

#### 1 mounting unit

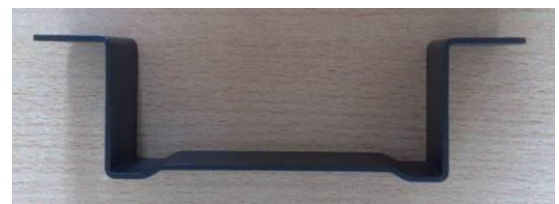

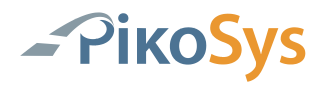

Figure 12: Content of the package

#### 4.2 Installation of PikoTest

4.2.1 Make up the FMS wiring

Make up the FMS wiring in the vehicle (if no standard FMS connector is available). This step is not necessary if the vehicle has already a standard FMS connector (green colour).

1. Make up the wiring for the PikoTest (exact description in the appendix).

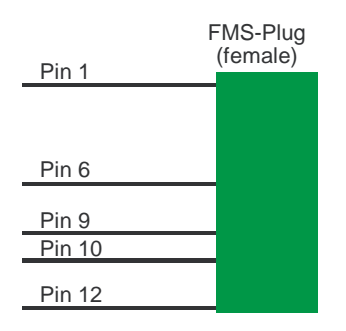

Figure 13: Make up FMS wiring

2. Connect the wiring to the vehicle:

| Pin 1  | Clamp 31 (ground)                  |
|--------|------------------------------------|
| Pin 6  | CAN high (FMS CAN high)            |
| Pin 9  | CAN low (FMS CAN low)              |
| Pin 10 | Clamp 15 (24 V DC UBat – Ignition) |
| Pin 12 | Clamp 30 (24 V DC)                 |

#### 4.2.2 Installation in the Vehicle

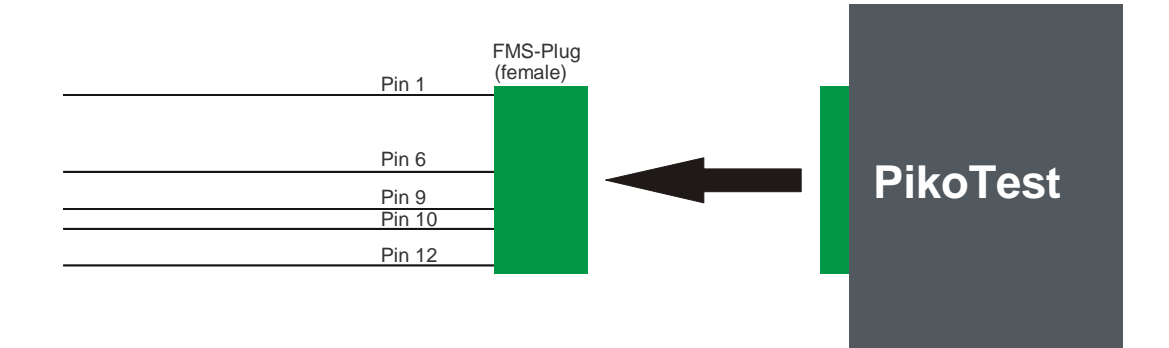

Figure 14: cable connection PikoTest

Connect the wiring to the PikoTest

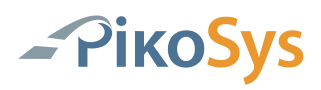

### 5 Appendix

### 5.1 Technical Data

| Dimensions          | 119 x 111 x 46 mm                                      |
|---------------------|--------------------------------------------------------|
| Power supply        | 12 V / 24 V via plug in vehicle                        |
| Interfaces          | 2 x CAN J 1939<br>1 x USB 2.00<br>1 x serial RS 232    |
| Included in package | Vehicle connection cable<br>USB-stick<br>FMS-Test card |

### 5.2 Connector Pin Assignment

5.2.1 PikoTest CAN 1 Pin Assignment

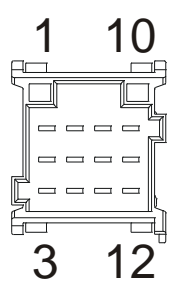

Figure 15: CAN 1 Pin Assignment

| Pin 1  | Clamp 31 (ground)                  |
|--------|------------------------------------|
| Pin 6  | CAN high (FMS-Data)                |
| Pin 9  | CAN low (FMS-Data)                 |
| Pin 10 | Clamp 15 (24 V DC UBat – Ignition) |
| Pin 12 | Clamp 30 (24 V DC)                 |

## Note: Please make sure that the power supply and the ignition signal is wired and connected.

Pin 6 and Pin 9 are the connections to the FMS interface of the vehicle

#### 5.2.2 PikoTest CAN 2 Pin Assignment

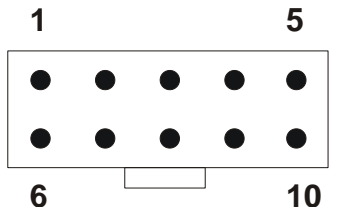

Figure 16: CAN 2 Pin Assignment

| Pin 1  | GND                             |          |
|--------|---------------------------------|----------|
| Pin 2  | Reserved                        |          |
| Pin 3  | CAN high                        |          |
| Pin 4  | CAN low                         |          |
| Pin 5  | Ground (Out)                    | Clamp 31 |
| Pin 6  | 12 VDC (Out, optional)          |          |
| Pin 7  | Clamp 15R (Out, optional)       |          |
| Pin 8  | Ignition (24V, Out, max. 100mA) | Clamp 15 |
| Pin 9  | Reserved                        |          |
| Pin 10 | 24 VDC (Out, max. 5A)           | Clamp 30 |

#### Note: Ignition is 24 VDC !

Note: This CAN has a 120 Ohm terminating resistor! The power supply of the PikoTest is via the green connector (CAN 1) The power supply on CAN 2 is output only!

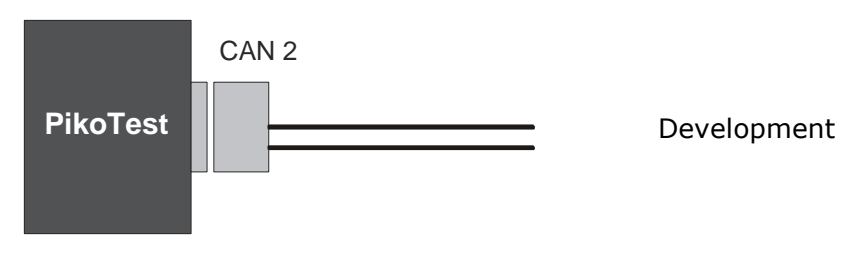

Figure 17: PikoTest CAN 2

All received FMS data from CAN 1 are routed to the CAN 2 interface of PikoTest.

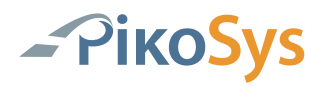

#### 5.2.3 PikoTest RS 232 Pin Assignment

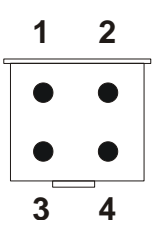

Figure 18: RS232 Pin Assignment

| Pin 1 | GND      |
|-------|----------|
| Pin 2 | RxD      |
| Pin 3 | TxD      |
| Pin 4 | Reserved |

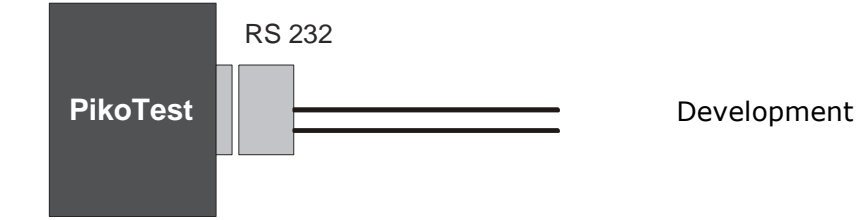

Figure 19: PikoTest RS connection

The RS232 interface is not used for FMS-Test